作成日:令和7年5月8日

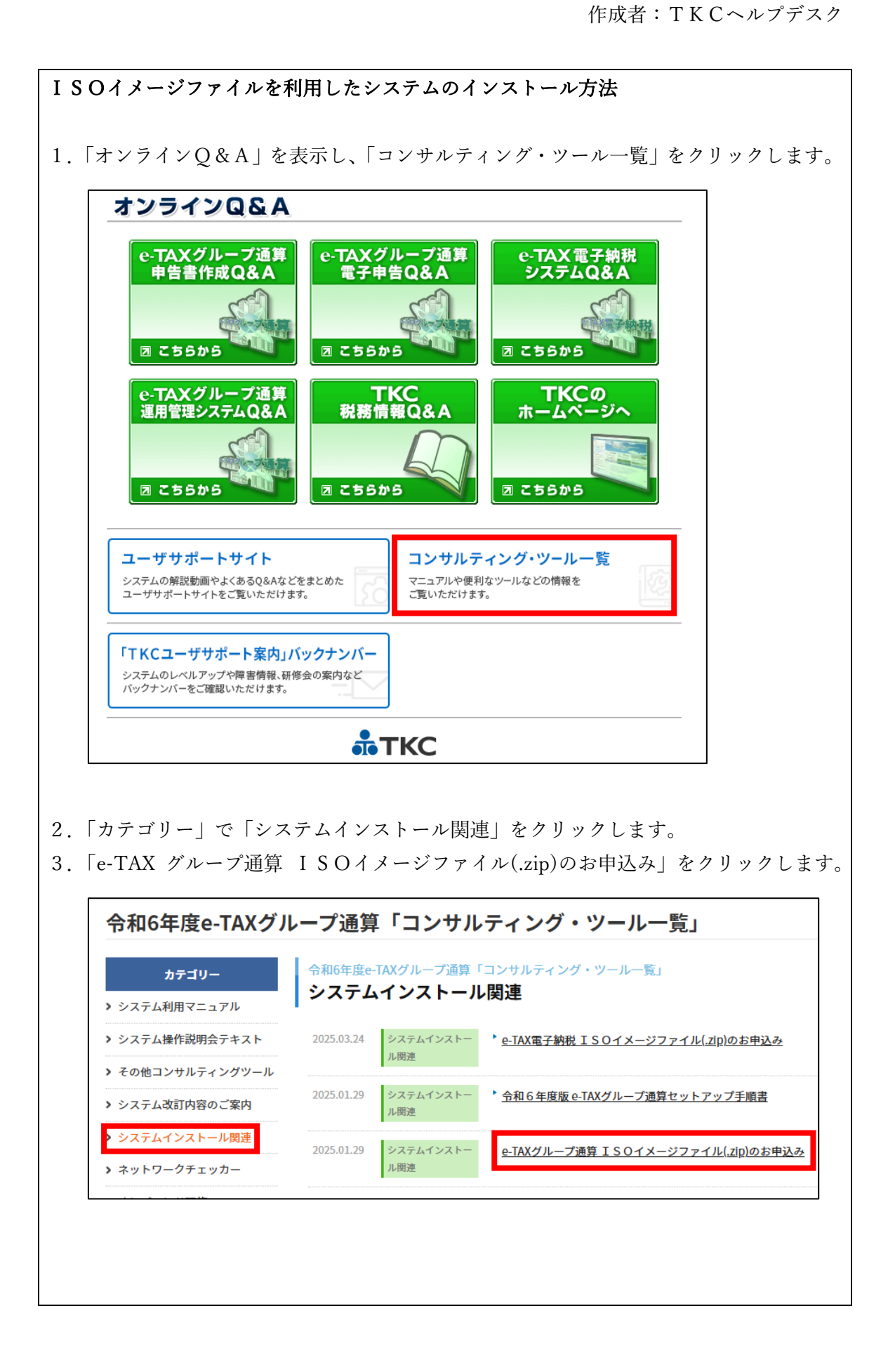

| 4. | 「ISOイメ                                                | <b>ヽ</b> ージファイルのお申込み」をクリックします。                                                     |      |
|----|-------------------------------------------------------|------------------------------------------------------------------------------------|------|
|    | 令和6年度e-T/                                             | 「AXグループ通算「コンサルティング・ツール一覧」                                                          |      |
|    | カテゴリー                                                 | システムインストール関連<br>e-TAXグループ通算 T S O イメージファイル(zip)のお申込み                               |      |
|    | > システム利用マニュアル                                         | PETAXグループ通算システムのISOイメージファイル (ディスクイメージファイル) をzipファイル                                |      |
|    | <ul> <li>システム操TF説明会テキ</li> <li>その他コンサルティング</li> </ul> | ++-><br>でダウンロードできます。<br>/グツール                                                      |      |
|    | ▶ システム改訂内容のご案                                         | <sup>っ</sup> <u>ISOイメージファイルのお申込み</u><br>「案内                                        |      |
|    | > システムインストール関<br>、 ウットロークチェッカ                         | - 周連<br>                                                                           |      |
|    |                                                       |                                                                                    |      |
| 5. | お申込み画面                                                | 面で必要事項を入力し、[送信]ボタンを押下してください。                                                       |      |
|    |                                                       | e-TAXグループ通算                                                                        |      |
|    | ISC                                                   | 0イメージファイルのお申込み                                                                     |      |
|    | 半角カタカナや、ロー                                            | ーマ数字、丸付き数字などが記載内容に含まれていますと、正しく送信されないことが                                            |      |
|    | こさいますので、こ便」<br>当社の個人情報保護方:                            | 使用にならないでくたさい。<br>方針はごちらをご確認ください。                                                   |      |
|    | ※個人情報保護および<br>いています。<br>このため、過去に当                     | び情報登録の容易性を両立させるため、常に新しい情報を登録することとさせていただ<br>当画面に関する情報をご登録されていても、当画面には反映されていない場合がありま |      |
|    | す。<br>また、同一のメール                                       | ルアドレスで複数人の情報を登録することはできません。                                                         |      |
|    | 入力内容をご確認後「                                            | 「送信」ボタンをクリックして登録を完了してください。                                                         |      |
|    | 会社名 必須                                                | 例:株式会社 TKC製作所                                                                      |      |
|    | 氏名 並須                                                 | 姓名                                                                                 |      |
|    | 電話番号 🜌                                                | 00-0000-0000                                                                       |      |
|    | メールアドレス 🐹                                             | example@yourdomain.com<br>※部門共有のメールアドレスやフリーメールアドレスはご利用いただけません。                     |      |
|    | 個人情報保護方針への<br>同意                                      | <ul> <li>□同意する</li> </ul>                                                          |      |
|    | <u>必</u> 須                                            | お申込みに際してのご注意をご確認の上、「同意する」にチェックを入れてください。                                            |      |
|    |                                                       | 送信                                                                                 |      |
|    |                                                       |                                                                                    |      |
| 6. | お申込みが完                                                | 完了しますと、I S O イメージファイルのダウンロード画面が表示され                                                | ぃます。 |
| Ι  | SOイメージ                                                | <sup>ジ</sup> ファイルが必要な年度をクリックします。                                                   |      |
|    |                                                       | e-TAXグループ通算                                                                        |      |
|    | I SOイメージス                                             | ファイルのお申込みを受付ました。                                                                   |      |
|    | 必要となる年度の<br>ISOイメージファ                                 | のリンクをクリックし、ISOイメージファイルをダウンロードしてください。<br>ァイルを解凍する際に必要となるパスワードを、別途メールにてお送りいたします。     |      |
|    | 令和6年度<br>令和5年度<br>令和4年度                               |                                                                                    |      |
|    | <お問合せ先><br>本件に関するお問合                                  | 合せは、ヘルプデスクまでお願いいたします。                                                              |      |
|    | 「上場企業の皆様へ                                             | トップページへ                                                                            |      |

7. ダウンロードしたい I S O イメージファイルの版数をクリックし、 I S O イメージ ファイル (zip ファイル) をダウンロードしてください。 TKC グループ 令和6年度e-TAXグループ通算 ISOイメージファイルのダウンロード 令和6年度e-TAXグループ通算のISOイメージファイルを解凍する際には、別途メールにてご案内しているパスワードが必要 です。 口2025年02月版 (zip:1.3GB) □2024年10月版(zip:1.2GB) □ 2024年07月版(zip:1.2GB) 8. ダウンロードした I S O イメージファイル (zip ファイル) を右クリックし、 「すべて展開」を実行し展開(解凍)してください。パスワードは、お申込み完了時に メールにてお送りしています。 R01-AKR-2 聞く(0) 新しいウィンドウで開く(E) すべて展開(①... 9. 展開したフォルダ内にある ISOファイルをダブルクリックすることで、当該 ISOイメージをマウントできます。 10.「eCTSetup.exe」を右クリックより「管理者として実行」で起動し、 インストーラーを起動してください。 ~ 名前 更新日時 サイズ 種類 ファイル フォルダー programs 2025/01/24 9:16 SETUP ファイル フォルダー 2025/01/24 9:29 Tool ファイル フォルダー 2025/01/24 9:37 AUTORUN.INF セットアップ情報 1 KB 2007/06/19 16:20 CHUKEN.TKC TKC ファイル 0 KB 2013/01/15 11:39 🚾 CSV読込\_マスター.pdf 2025/01/10 10:55 Microsoft Edge R... 85 KB m CSV読込\_地方税WS.pdf 2024/12/24 21:39 Microsoft Edge R... 83 KB 🚾 CSV読込\_法人税WS.pdf Microsoft Edge R... 2024/12/24 21:39 539 KB 図 CSV入力フォーム.xlsx Microsoft Excel ワ... 2024/12/25 20:01 690 KB eCTSetup.exe ac/01/32.33.0 アプリケーション 4,004 KB 開く(O) 🚯 GproInst.exe アプリケーション 2,689 KB 🌍 管理者として実行(A) C GproInst.xml Microsoft Edge H... 1 KB

| 圖 令和 6 年度グループ通算申告システム(e − T A X グループ通算)[2025年02月版]の登録     −     □                                                      | ×         |  |  |  |
|----------------------------------------------------------------------------------------------------|-----------|--|--|--|
| _ ファイル(E) _ ソール(D) _ ヘルブ(H)                                                                                            |           |  |  |  |
| システム登録のセットアップ手順書 セットアップ手順書を閲覧するには、左のボタンをクリックしてください。                                                                    |           |  |  |  |
| [登録済] SOL Server Express Edition<br>(TKCシステム専用:MSSOL2022TKC) SOL Server Express Edition (TKCシステム専用:MSSOL2022TKC)を新規登録し |           |  |  |  |
|                                                                                                    |           |  |  |  |
| 当DVDに格納されているブログラム         システムの登録・更新         ブロダクトキー等           当PCに登録済みの版数         登録・更新         登録状況         雪       | の登録<br>登録 |  |  |  |
| 令和6年度グルーブ通算申告システム [2025年02月版] [2025年02月版] 登録・更新 [登録済] 3                                                                | 登録        |  |  |  |
| <u> </u>                                                                                                    |           |  |  |  |
| [登録済]     SkyPDFの登録     PDF作成ソフト「SkyPDF Pro Driver」と「SkyPDF Utility」を登録します。       SkyPDFにより、PDF一括出力機能が利用可能になります。       | す。        |  |  |  |
|                                                                                                    |           |  |  |  |
| 閉じる<br>Copyright(C) 2024-2025 TKC Corp                                                                                 | oration.  |  |  |  |

【ご参考】

eConsoliTax と e-TAX 連結納税の ISO イメージファイルのインストール手順は <u>こちら</u>のオンライン Q&A ご参照ください